Gentili Genitori,

La presente guida vuole esserVi di aiuto per la prenotazione sul registro elettronico per le udienze generali.

Per prenotare il colloquio entrare nella schermata del **registro elettronico: "COLLOQUI - Prenota colloqui con docente**": (per chi usa l'App, bisogna entrare tramite menù in "**Classeviva Web**")

Cliccare in alto a destra su "Colloqui generali". Si aprirà la seguente finestra:

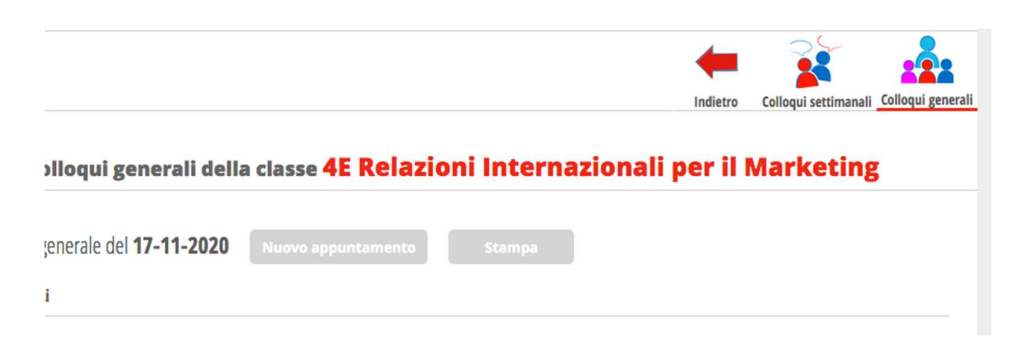

Qui potete inserire un "Nuovo appuntamento". Apparirà la seguente maschera:

|   | IMMACOLATA TORINO         |  |
|---|---------------------------|--|
|   | BRUNO FRANCESCHINI        |  |
|   | ANTONELLA VALLESE         |  |
|   | MICHELA TREVI             |  |
|   |                           |  |
|   |                           |  |
|   | GREGOR LECHNER BAZZANELLA |  |
|   | ALESSANDRO SPADARO        |  |
|   | ORNELLA GAZZIERO          |  |
|   | SIMONA SCIGLIUOLO         |  |
|   | GREGORIO MANERA           |  |
|   | MARIANNA BERTINAZZO       |  |
| - |                           |  |

Scegliete il docente cliccando prima sulla riga "Selezionare il nome di un docente..."

Attenzione: dovrete ripetere questa procedura per ogni docente

Cliccate sul nome prescelto e **selezionate la "finestra temporale" libera** che preferite, cliccandoci sopra e premendo sul tasto "OK". In questo modo la bloccherete:

| ocente                   |                          |                          |                          |
|--------------------------|--------------------------|--------------------------|--------------------------|
| BRUNO FRANCES            | CHINI                    |                          | ٥                        |
| Disponibilità            |                          |                          |                          |
| dalle: 08:30 alle: 08:38 | dalle: 08:38 alle: 08:46 | dalle: 08:46 alle: 08:54 | dalle: 08:54 alle: 09:02 |
| Prenotal                 | Prenotal                 | Prenotal                 | Prenota!                 |
| dalle: 09:02 alle: 09:10 | dalle: 09:10 alle: 09:18 | dalle: 09:18 alle: 09:26 | dalle: 09:26 alle: 09:34 |
| Prenota!                 | Prenotal                 | Prenotal                 | Prenota!                 |
| dalle: 09:34 alle: 09:42 | dalle: 09:42 alle: 09:50 | dalle: 09:50 alle: 09:58 | dalle: 09:58 alle: 10:06 |
| Prenotal                 | Prenotal                 | Prenotal                 | Prenota!                 |
| dalle: 10:06 alle: 10:14 | dalle: 10:14 alle: 10:22 | dalle: 10:22 alle: 10:30 | dalle: 11:00 alle: 11:08 |
| Prenotal                 | Prenotal                 | Prenotal                 | Prenota!                 |
| dalle: 11:08 alle: 11:16 | dalle: 11:16 alle: 11:24 | dalle: 11:24 alle: 11:32 | dalle: 11:32 alle: 11:40 |
| Prenotal                 | Prenotal                 | Prenotal                 | Prenotal                 |
| dalle: 11:40 alle: 11:48 | dalle: 11:48 alle: 11:56 | dalle: 11:56 alle: 12:04 | dalle: 12:04 alle: 12:12 |
| Prenota!                 | Prenota!                 | Prenota!                 | Prenotal                 |
| dalle: 12:12 alle: 12:20 | dalle: 12:20 alle: 12:28 | dalle: 12:28 alle: 12:36 | dalle: 12:36 alle: 12:44 |
| Prenotal                 | Prenotal                 | Prenotal                 | Prenotal                 |

Nella schermata principale dei colloqui generali troverete il riepilogo degli appuntamenti, che potrete eventualmente stampare.

NB:

- è importante **rispettare gli orari** in modo che i docenti siano disponibili per tutti gli appuntamenti previsti;
- durante la prenotazione, fate particolare attenzione ai docenti disponibili con **orario ridotto**, (come indicato nella tabella allegata)

Il referente del registro elettronico prof. Bruno Franceschini